# Gemy®

# ИНСТРУКЦИЯ ПО ЭКСПЛУАТАЦИИ

# Смарт-телевизор Gemy GTV0001

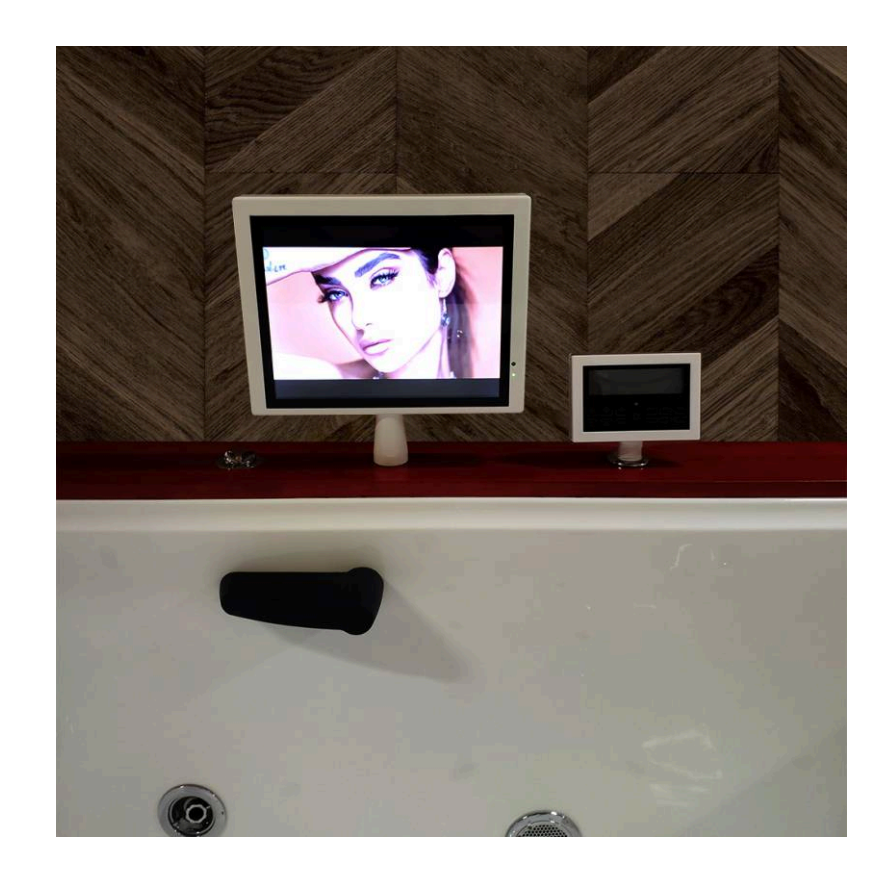

# Дистанционное управление

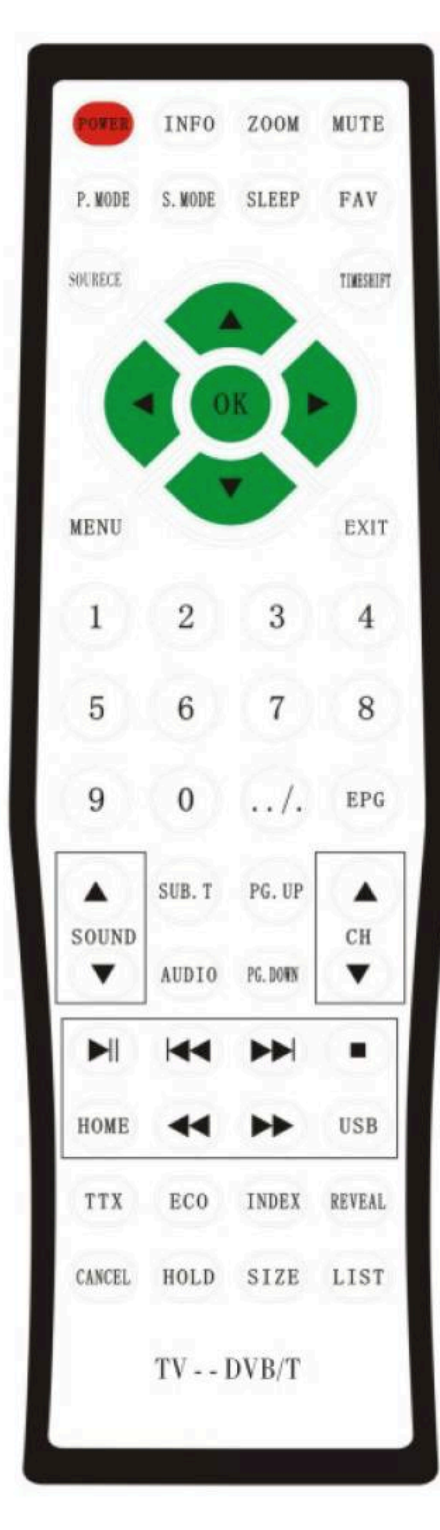

(1) POWER Нажмите кнопку, чтобы включить телевизор. (2) INFO Нажмите кнопку, чтобы увидеть информацию (пр.: номер канала, частота РС) в правом верхнем углу экрана. (3) ZOOM Нажмите кнопку, чтобы увеличить изображение. (4) MUTE Нажмите кнопку, чтобы выключить звук, или включить его обратно. (5) P. MODE Нажмите кнопку, чтобы включить режим изображения. (6) S. MODE Нажмите кнопку, чтобы включить режим звука. (7) SLEEP Нажмите кнопку, чтобы установить время сна. (8) FAV Нажмите кнопку, чтобы открыть список любимых каналов. (9) EXIT Нажмите кнопку, чтобы выйти из меню OSD. (10) TIMESHIFT В режиме TV, зажмите кнопку на 3 минуты для автоматического поиска канала. (11) ◀► ▲▼ Кнопки меню для навигации: влево, вправо, вверх, вниз. (12) SOURCE Нажмите кнопку, чтобы выбрать источник сигнала, например TV, SV или другой канал. (13) MENU Нажмите кнопку, чтобы включить OSD меню или вернуться к предыдущему меню. (14) 0-9 Цифровые кнопки для выбора канала. (15) SOUND Нажмите кнопку, чтобы отрегулировать громкость звука. (16) CH В режиме TV, нажмите кнопку, чтобы выбрать следующий или предыдущий канал. В OSD режиме, нажмите кнопку, чтобы выбрать следующее или предыдущее меню. (17) PG.UP Нажмите кнопку, чтобы попасть на предыдущую страницу. (18) PG.DOWN Нажмите кнопку, чтобы попасть на следующую страницу. (19) **HOME** В режиме USB, нажмите кнопку, чтобы вернуться к первой USB странице. (20) USB

#### Нажмите кнопку, чтобы перейти в режим USB.

----

#### Источник сигнала

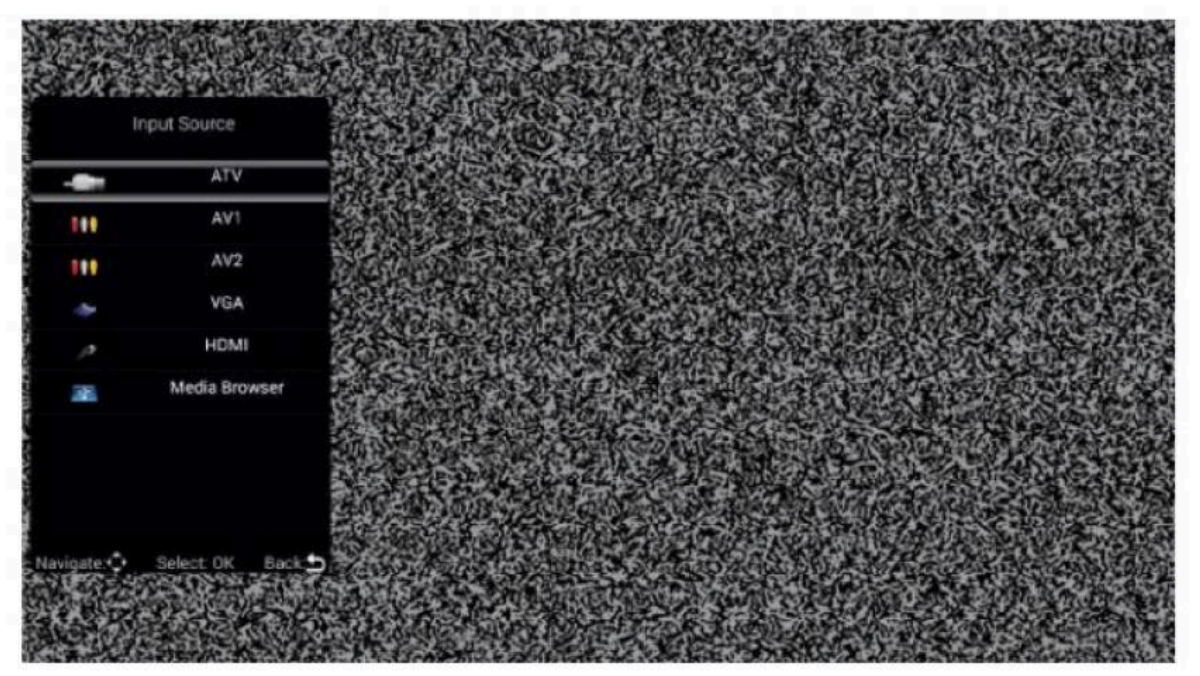

Нажмите кнопку SOURCE, чтобы включить меню источника сигнала (INPUT SOURCE). Выберите соответствующий источник сигнала и нажмите кнопку SELECT: OK. Нажмите CONFIRM для подтверждения источника сигнала.

### Меню ТV

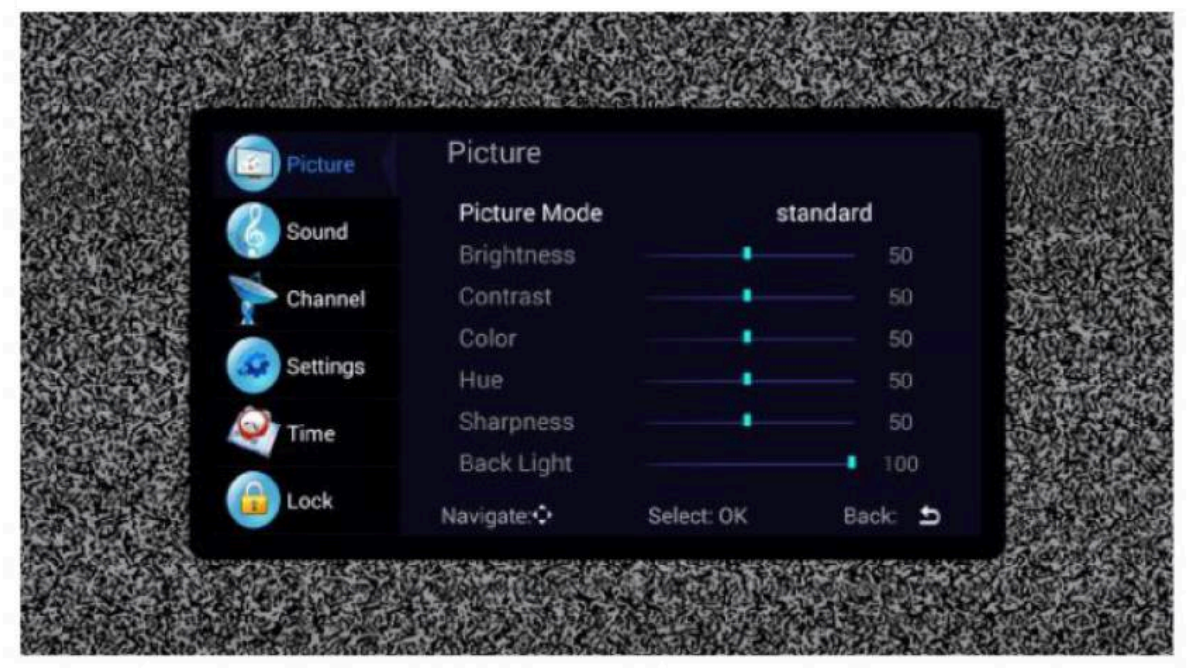

Нажмите кнопку MENU, чтобы включить меню. Используйте кнопки ВВЕРХ и ВНИЗ, чтобы выбрать необходимые настройки. Нажмите кнопку ВПРАВО, чтобы ввести необходимые настройки.

## Изображение

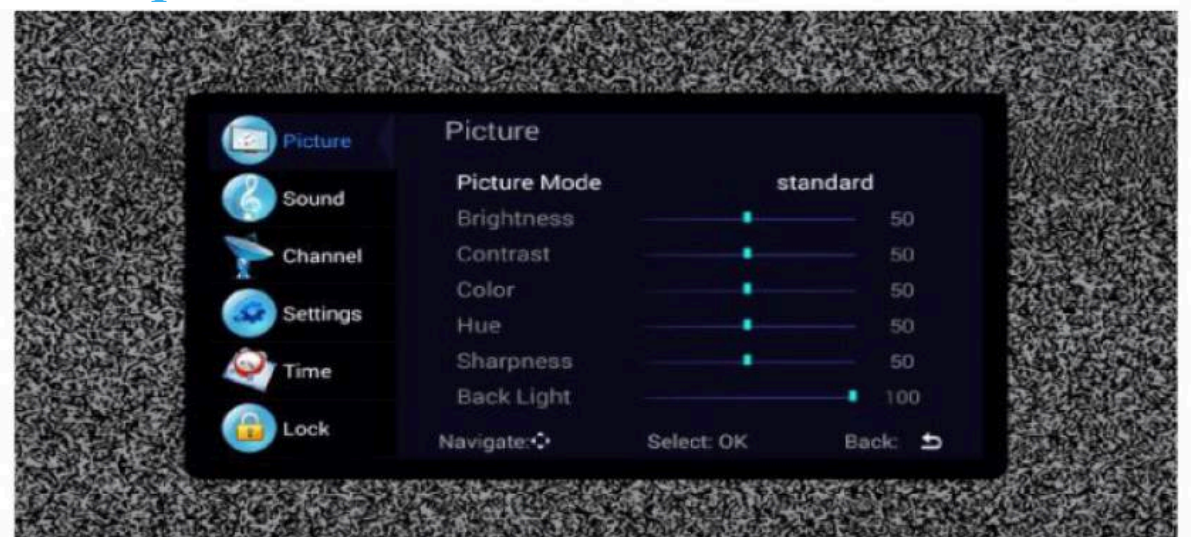

#### Ж Picture mode (Режим изображения)

Выберите меню изображения с помощью кнопок ВЛЕВО и ВПРАВО, нажмите кнопку ОК для следующей операции. Выберите необходимую опцию с помощью кнопок ВВЕРХ и ВНИЗ. Можно выбрать стандартный/ мягкий/лёгкий/пользовательский режим.

#### Ж Color temperature (Температура цвета)

Пользуясь такой же навигацией, выберите температуру цвета, затем измените настройки с помощью кнопок ВЛЕВО и ВПРАВО. Температура цвета может быть холодной, естественной, тёплой, пользовательской. Вrightness, contrast, color, hue, sharpness, back light (Яркость, контраст, оттенок, сатурация, чёткость, подсветка)

В пользовательском режиме изображения Вы можете настроить яркость, контраст, оттенок, сатурацию, чёткость и подсветку, используя кнопки со стрелками.

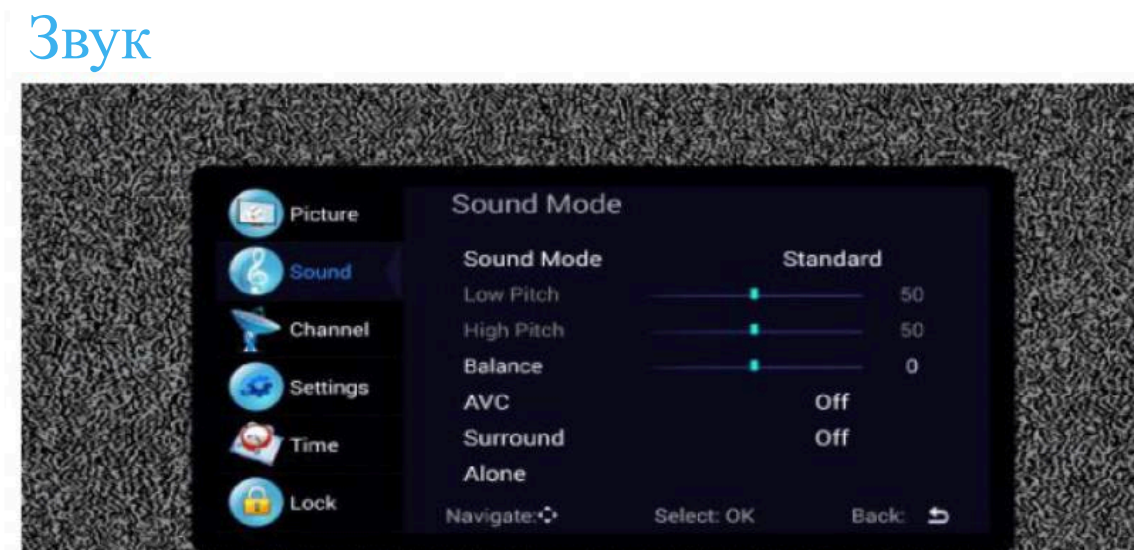

#### 🗯 Sound mode (Режим звука)

Выберите режим звука, используя кнопки ВВЕРХ и ВНИЗ, нажмите SOUND MODE. Используйте кнопки ВЛЕВО и ВПРАВО для выбора режима музыка/кино/ движение/пользовательский.

#### **ж** Equalizer (Эквалайзер)

Выберите EQUALIZER с помощью кнопок ВВЕРХ и ВНИЗ, нажмите ОК. Высможете отрегулировать низкие и высокие частоты звука.

### Канал

#### # AVC, Surround sound (объёмный звук)

Выберите автоматическоий контроль громкости звука (AVC). Активируйте автоматический контроль звука режимом ON, деактивируйте режимом OFF. Этот метод также подходит для регуляции объёмного звука.

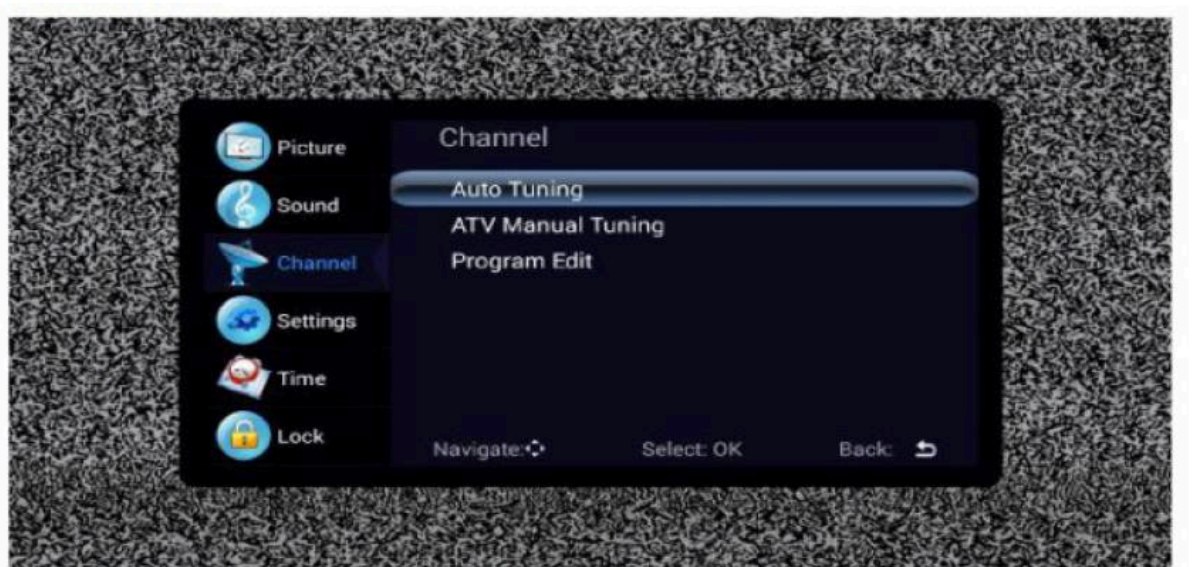

#### 💥 Auto tuning (Автонастройка)

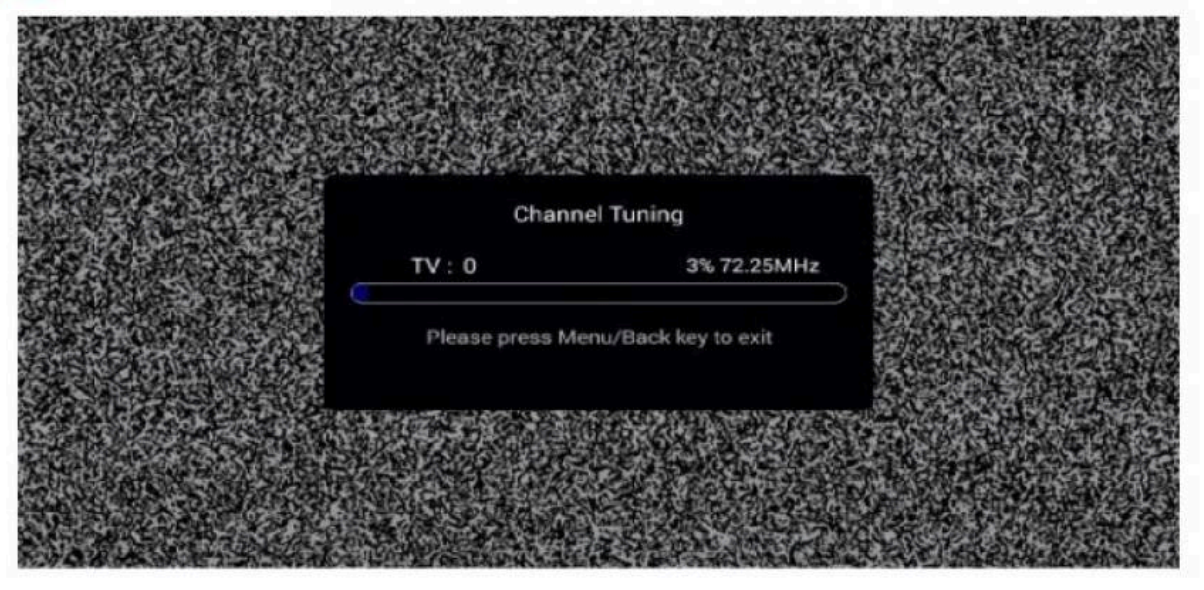

Выберите опцию AUTO TUNING под кнопками ВВЕРХ и ВНИЗ. Затем нажмите кнопку OK, и автонастройка начнётся.

#### Ж Manual tuning (Ручная настройка)

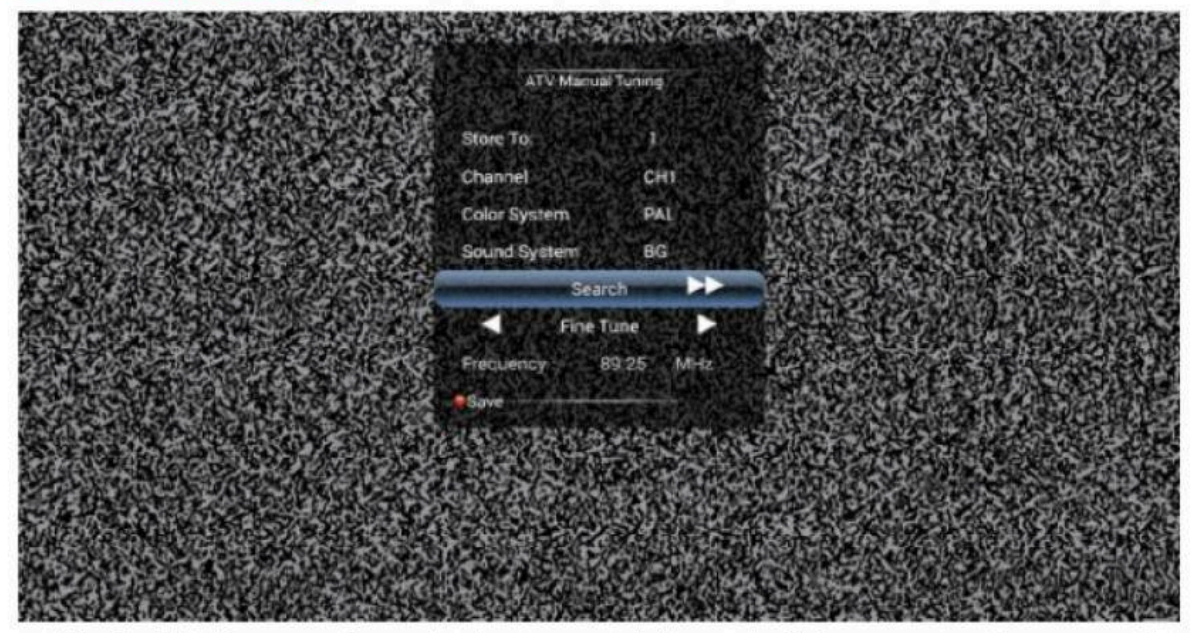

Для ручной настройки канала, выберите место, где сохранится канал (STORE TO). Вы также можете выбрать цвет и формат звука. С помощью стрелок, выберите SEARCH, чтобы начать поиск. Отрегулируйте частоту (FREQUENCY) до желаемой с помощью кнопок ВЛЕВО и ВПРАВО.

#### Ж Program edit (Редактирование программ)

Выберите SIGNAL INFORMATION и нажмите кнопку OK, чтобы попасть в следующий интерфейс и увидеть силу сигнала.

# Настройки

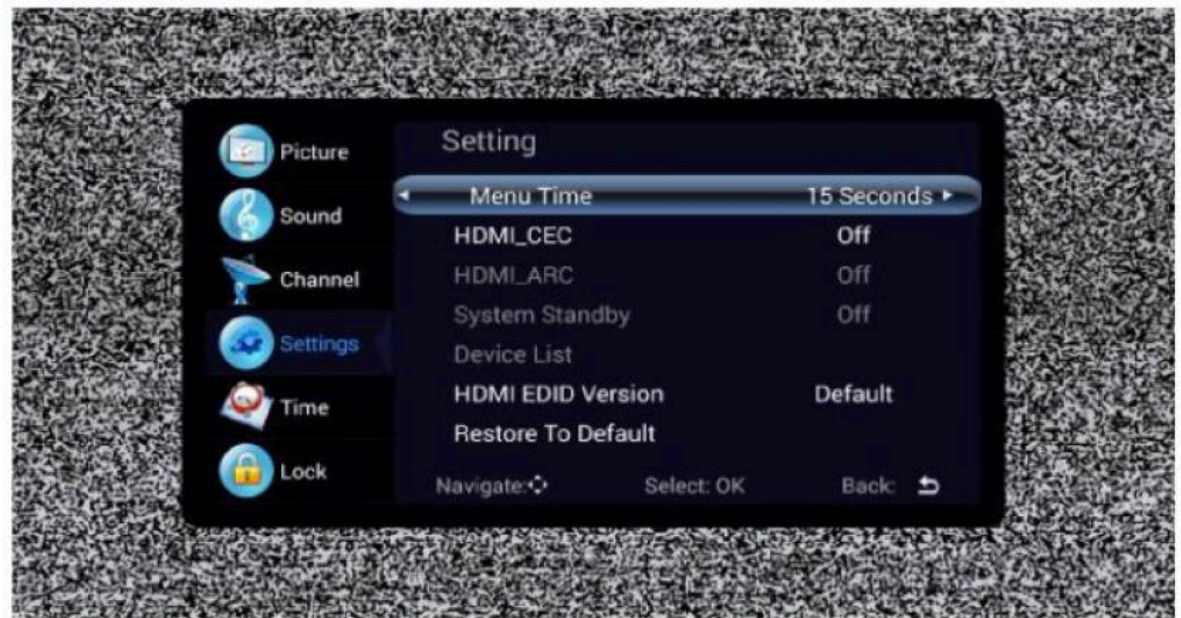

#### **Ж** Menu Time (Меню время)

Нажмите MENU DISPLAY TIME, чтобы выбрать время отключения экрана. С помощью кнопок ВЛЕВО и ВПРАВО, его можно установить на 5 секунд, 10 секунд, 15 секунд, 20 секунд, 30 секунд.

#### # CEC Subtitles (Субтитры, HDMI-CEC)

Выберите опцию с помощью кнопок ВВЕРХ и ВНИЗ, затем активируйте или деактивируйте субтитры с помощью кнопок ВЛЕВО и ВПРАВО.

#### **Ж** Restore to default (Сбросить настройки)

Выберите эту опцию, используя кнопки ВВЕРХ и ВНИЗ, чтобы сбросить настройки, и нажмите ОК. В новом окне, подтвердите или отмените сброс настроек. В случае подтверждения, телевизор перезагрузится и изначальные настройки восстановятся. В случае отмены, Вы вернётесь в меню интерфейса.

# Настройка времени

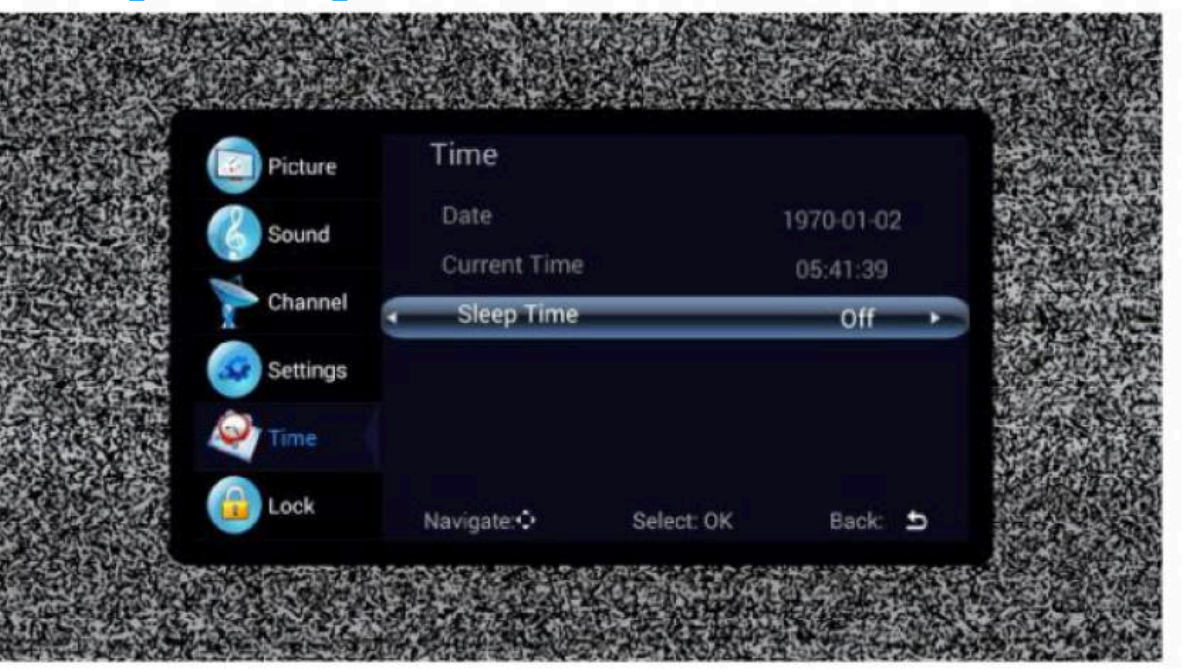

#### 🗯 Date, time (Дата, время)

Они автоматически настраиваются, когда есть сигнал. Их невозможно настроить вручную.

#### 💥 Sleep time (Спящий режим)

Доступно множество спящих режимов.

# Родительский контроль

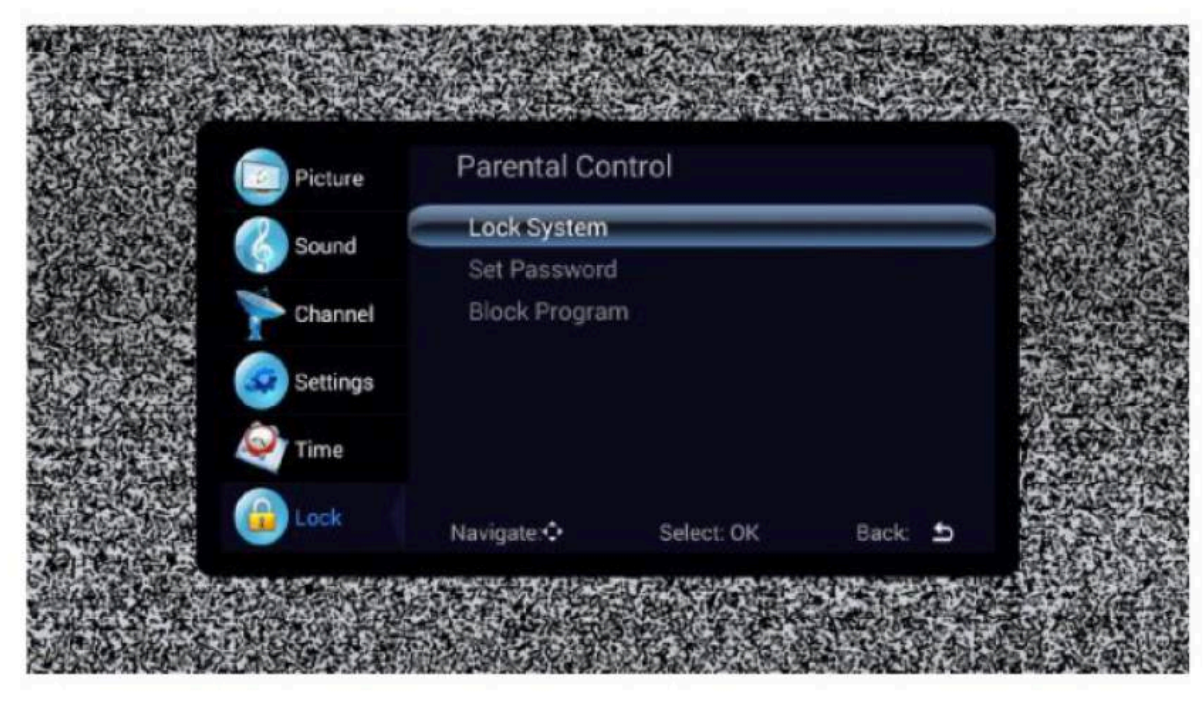

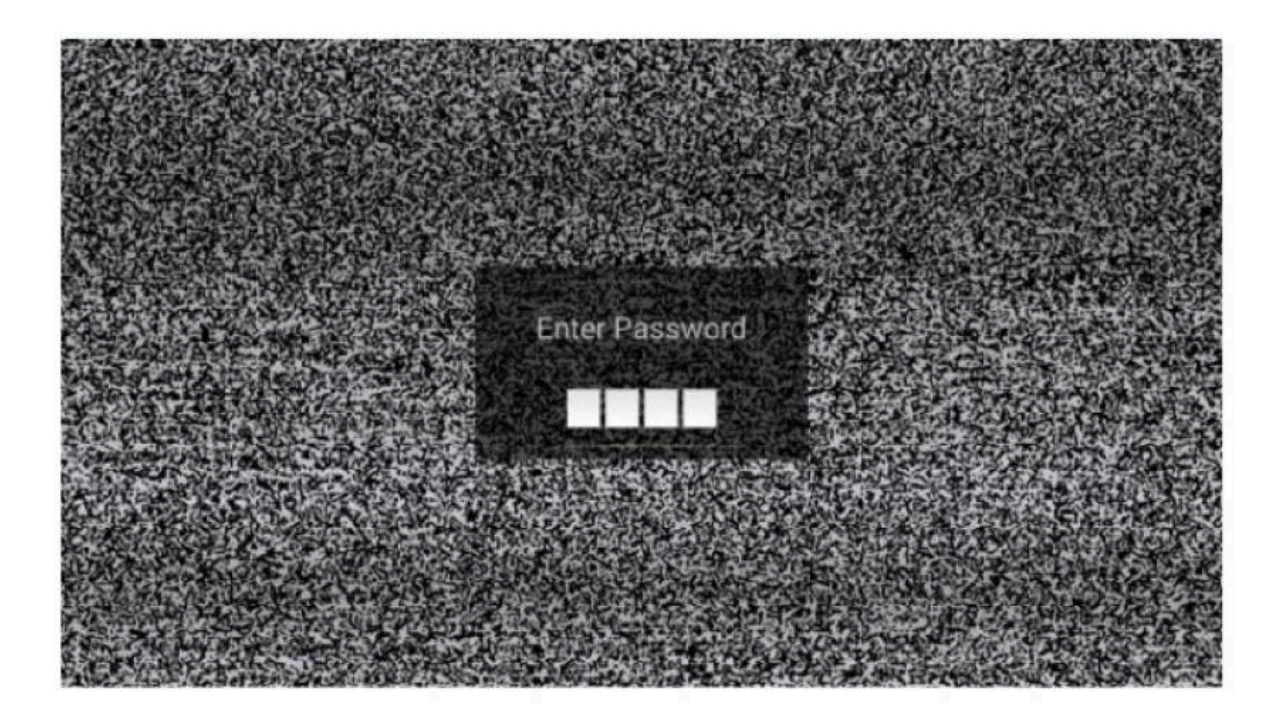

Выберите LOCK SYSTEM с помощью кнопок ВВЕРХ и ВНИЗ. Затем активируйте функцию блокировки с помощью кнопок ВЛЕВО и ВПРАВО. Исхолный пароль 0000. Для изменения пароля, выберите SET PASSWORD, затем введите старый пароль и новый пароль. Повторно введите новый пароль. Если оба введенных пароля совпадают, Вы удачно установили новый пароль. Для скрытия нежелательных программ, нажмите BLOCK PROGRAM и введите номер канала.

# Медиа

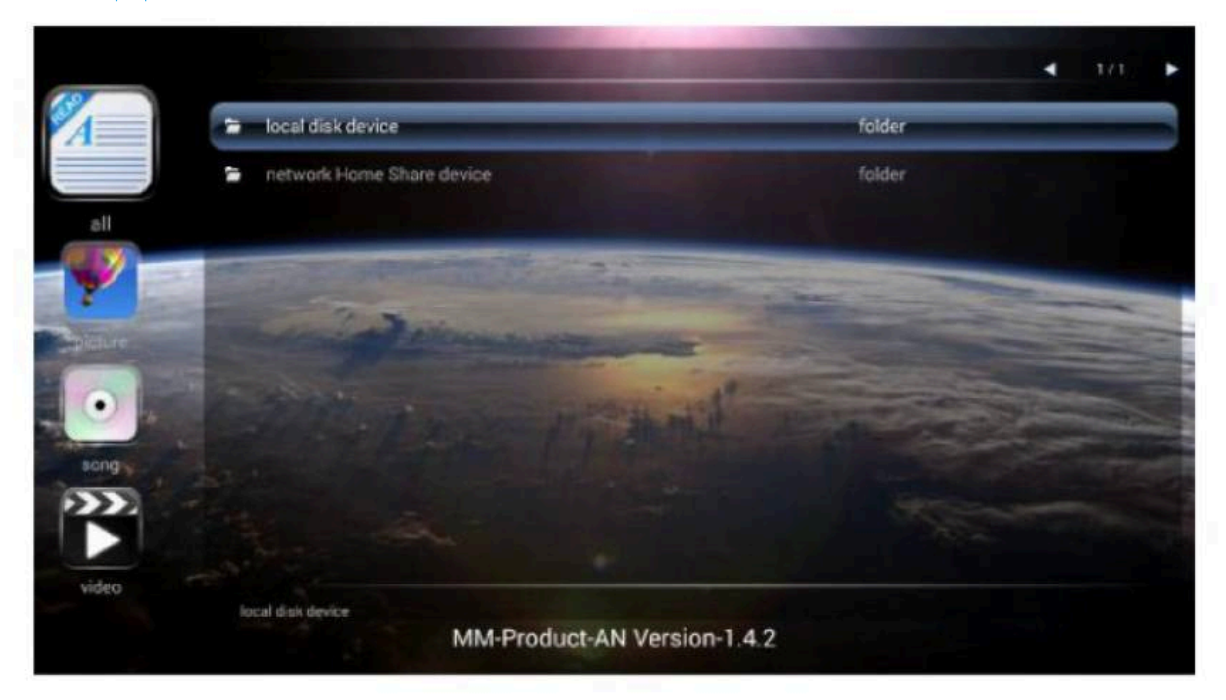

# Изображение

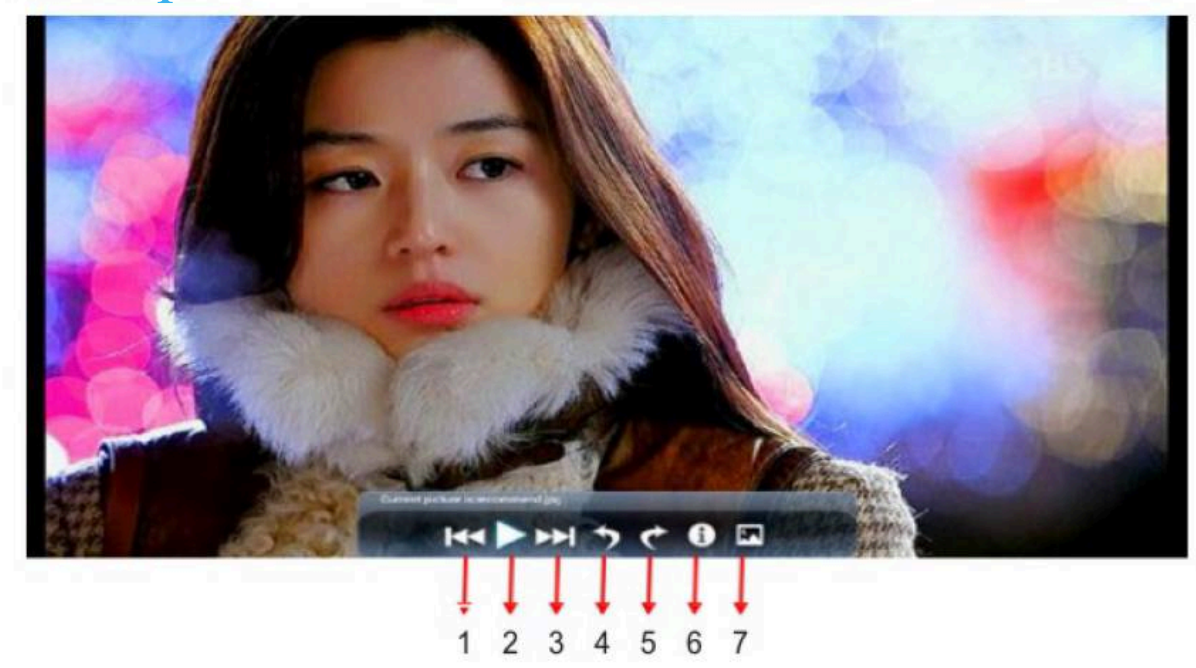

С помощью кнопок BBEPX и BHИЗ, выберите иконку "изображение". Нажмите кнопку CONFIRM для подтверждения. Нажмите на подходящую папку и нажмите CONFIRM, чтобы открыть её. Выберите желаемое изображение и нажмите CONFIRM, чтобы открыть его. Манипуляции с изображением можно произвести с помощью кнопок BЛЕВО и ВПРАВО.

- 1 (Изображение 1): (Отобразить предыдущее изображение)
- 2 (Изображение 2): (Откурыть изображение)
- 3 (Изображение 3): (Отобразить следующее изображение)
- 4 (Изображение 4): (Увеличить изображение)
- 5 (Изображение 5): (Уменьшить изображение)
- 6 (Изображение 6): (Повернуть изображение против часовой стрелки)
- 7 (Изображение 7): (Повернуть изображение по часовой стрелкке)

# Музыка

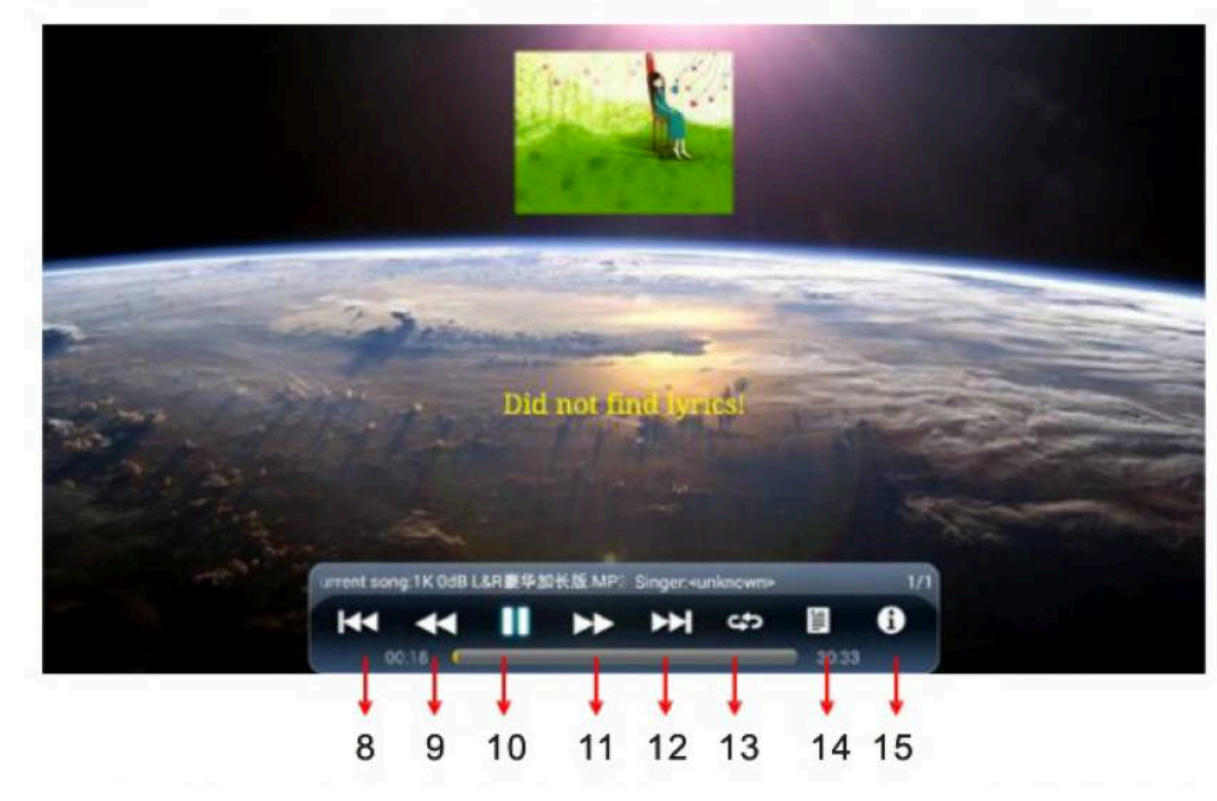

Используя кнопки ВВЕРХ и ВНИЗ, выберите иконку «песня». Нажмите кнопку CONFIRM. Затем нажмите на желаемую папку, нажмите кнопку CONFIRM, чтобы её открыть. После выбора песни, нажмите кнопку CONFIRM, чтобы ее открыть. Вы можете произвести некоторые манипуляции с помощью кнопок ВЛЕВО и ВПРАВО.

- 8 (Изображение 8): (Отобразить общую информацию об изображении)
- 9 (Изображение 9): (Установить изображение на рабочий стол)
- 10 (Изображение 10): (Воспроизвести предыдущую песню)
- 11 (Изображение 11): (Остановить песню)
- 12 (Изображение 12): (Воспроизвести следующую песню)
- 13 (Изображение 13): (Зациклить)
- 14 (Изображение 14): (Показать композиции)
- 15 (Изображение 15): (Показать общие сведения о музыке)

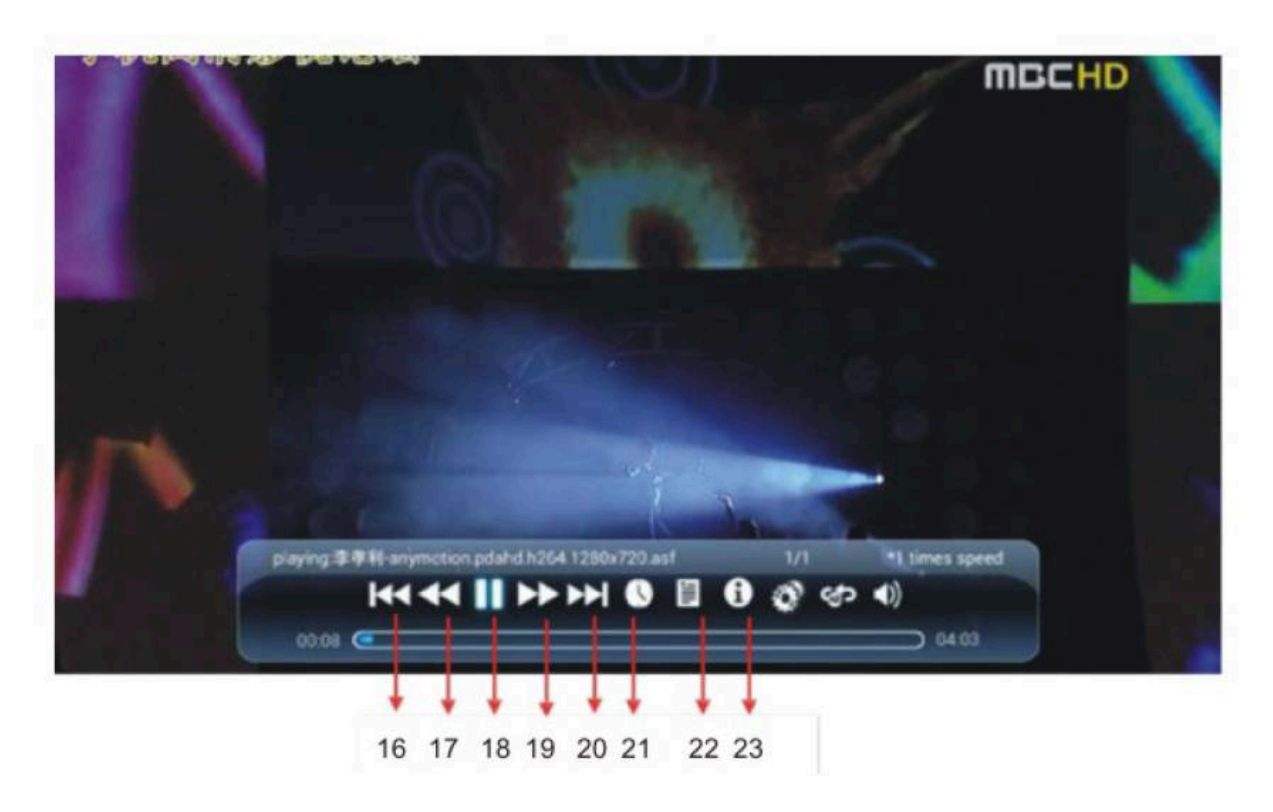

С помощью кнопок BBEPX и BHИЗ, выберите иконку «видео». Нажмите кнопку CONFIRM, чтобы подтвердить свой выбор. Затем нажмите на желаемую папку, нажмите кнопку CONFIRM, чтобы её открыть. После выбора видео, нажмите кнопку CONFIRM, чтобы его открыть. Вы можете произвести некоторые манипуляции с помощью кнопок ВЛЕВО и ВПРАВО.

- 16 (Изображение 16): (Воспроизвести предыдущий фильм)
- 17 (Изображение 17): (Увеличить скорость воспроизведения)
- 18 (Изображение 18): (Остановить фильм)
- 19 (Изображение 19): (Перемотать фильм)
- 20 (Изображение 20): (Воспроизвести следующий фильм)
- 21 (Изображение 21): (Показать время)
- 22 (Изображение 22): (Показать субтитры)
- 23 (Изображение 23): (Показать общие сведения о фильме)

# Андроид

### Домашняя страница

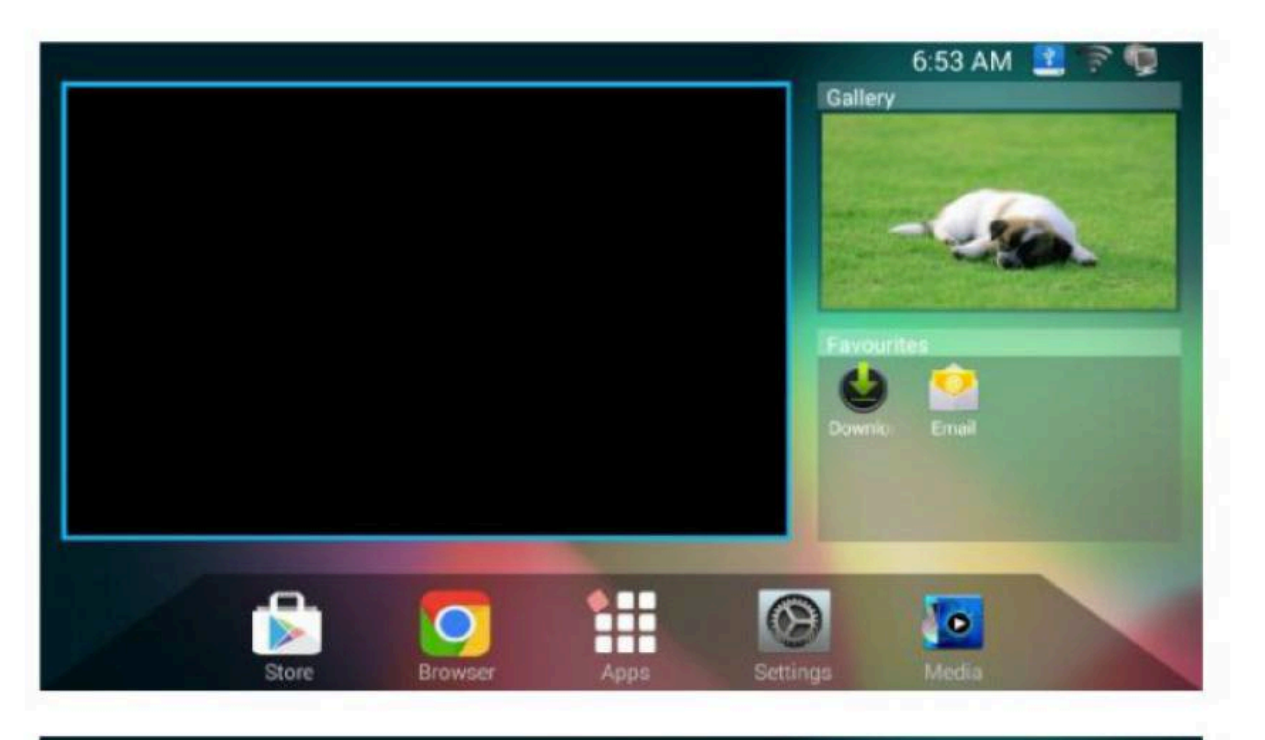

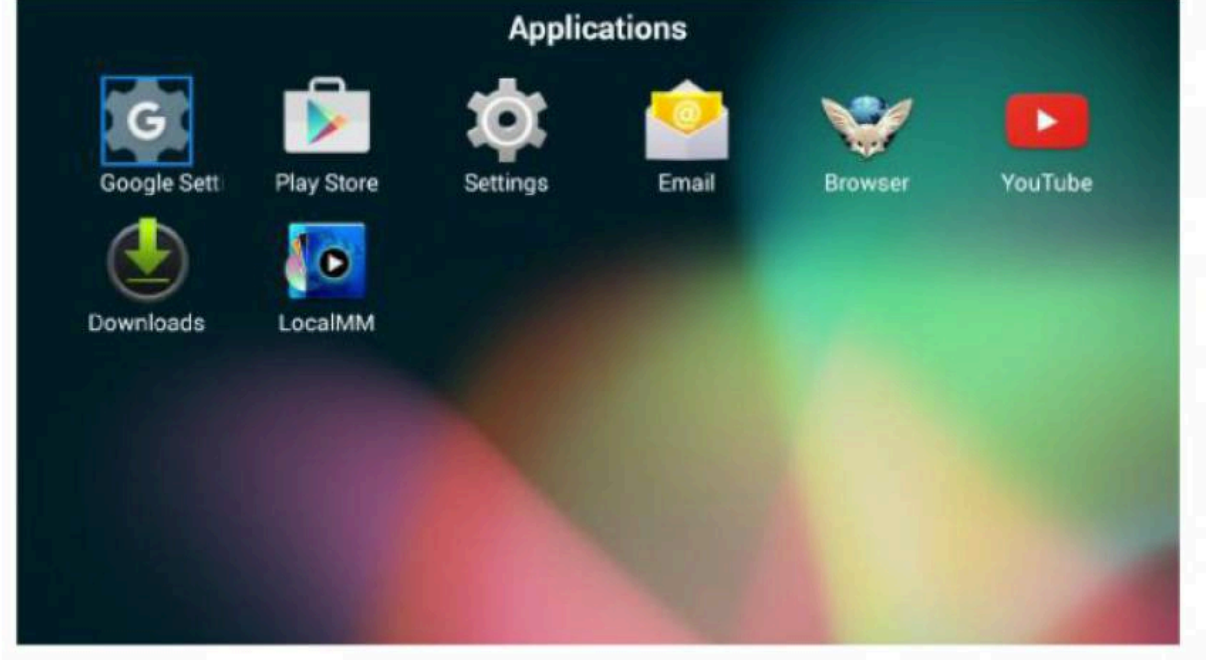

(Домашняя страница может быть разделена на две части. Одна часть – традиционный TV портал, галерея приложений и ваших любимых приложений. В верхнем правом углу будет отображаться сеть и состояние SD-карты. Другая часть – панель управления; нажатие на нужную иконку отправит вас в магазин приложений, браузер, приложения, настройки или медиа.)

# Настройки

| 🔅 Wi-Fi                        | Late I                                            | ON | 63 | + |  |
|--------------------------------|---------------------------------------------------|----|----|---|--|
| WIRELESS & NETWORKS            | solid snake                                       |    |    |   |  |
| 💎 Wi-Fi                        | Secured with WPA/WPA2                             |    |    |   |  |
| <ul> <li>↔ Ethernet</li> </ul> | zero<br>Secured with WPA2                         |    |    | 1 |  |
| More                           | BigBoss<br>Secured with WPA2                      |    |    | 6 |  |
| M Sound                        | DK_Wifi9<br>Secured with WP4/WPA2 (WPS available) |    |    | - |  |
| O Display                      | wifi123<br>Secured with WPA2                      |    |    | - |  |
| E Storage                      | 12345678                                          |    |    | - |  |
| PERSONAL                       | erfanyemu<br>Secured with WPA/WPA2                |    |    | 1 |  |
| A Language & input             | TP-LINK_2.4GHz_FF2AE1                             |    |    | - |  |

(Выберите изображение настройки и нажмите ОК, чтобы появился интерфейс настроек андроида.)

# Беспроводной интернет и сети

### (Wi-Fi)

| 🔯 Wi-Fi             | CH4                                   | <b>()</b> + i |
|---------------------|---------------------------------------|---------------|
| WIRELESS & NETWORKS | solid snake                           | 52            |
| 💎 Wi-Fi             | Secured with WPA/WPA2                 |               |
| ↔ Ethernet          | Zero<br>Secured with WPA2             | 6             |
| More                | BigBoss<br>Secured with WPA2          | 1             |
| DEVICE              | DK WIED                               |               |
| 📢 Sound             | Secured with WPA/WPA2 (WPS available) | <b>1</b>      |
| O Display           | wifi123<br>Secured with WPA2          |               |
| Storage             | 12345678                              |               |
| 🛃 Apps              | Secured with WPA2                     |               |
| PERSONAL            | erfanyemu<br>Secured with WPA/WPA2    | <b>1</b>      |
| A Language & input  | TP-LINK_2.4GHz_FF2AE1                 | -             |

(Выберите «беспроводная связь» и нажмите ОК, чтобы ее открыть. Если Wi-Fi передача включена, Вы увидите список Wi-Fi сетей. Если Вы хотите воспользоваться одной из них, введите правильный пароль. Нажмите « + », чтобы добавить Wi-Fi сеть)

### (Ethernet)

| WIRELESS & NETWORKS     IP address<br>None       ♥ Wi-Fi     None       C→> Ethernet     Ethernet MAC address<br>00:30:1b:32:d1:ab       More     Proxy & IP settings       DEVICE     PPPoE settings<br>Disconnected |
|----------------------------------------------------------------------------------------------------|
| ♥ Wi-Fi     None       €thernet     MAC address       00:30:1b:32:d1:ab     00:30:1b:32:d1:ab       More     Proxy & IP settings       DEVICE     PPPoE settings       Ø Sound     PPPoE settings                     |
| C+→ Ethernet     Ethernet MAC address<br>00:30:1b:32:d1:ab       More     Proxy & IP settings       DEVICE     PPPoE settings<br>Disconnected                                                                         |
| More Proxy & IP settings<br>DEVICE PPPoE settings Disconnected                                                                                                    |
| DEVICE PPPOE settings Disconnected                                                                                                    |
| Sound Disconnected                                                                                                    |
|                                                                                                    |
| O Display                                                                                                    |
| E Storage                                                                                                    |
| Apps                                                                                                    |
| PERSONAL                                                                                                    |
| A Language & input                                                                                                    |

(После подключения кабеля, система отобразит IP-адрес, и вы сможете получить доступ в Интернет)

### (Точка доступа)

| WIRELESS & NETWORKS | Portable botenot |  |
|---------------------|------------------|--|
| ♥ Wi-Fi             | Portable Hotspor |  |
| ↔ Ethernet          | VPN              |  |
| More                |                  |  |
| DEVICE              |                  |  |
| 4 Sound             |                  |  |
| O Display           |                  |  |
| Storage             |                  |  |
| Apps                |                  |  |
| PERSONAL            |                  |  |
| A Language & input  |                  |  |

(Переносные точки доступа и VPN находятся во вкладке «more». Переносная точка доступа способна передавать беспроводной LAN сигнал через Wi-Fi и обеспечивать другие локальные девайсы беспроводным подключением к интернет (WLAN).)

# Устройство

### (Звук)

| Q. Sound            |                            |  |
|---------------------|----------------------------|--|
| WIRELESS & NETWORKS | Volumes                    |  |
| ♥ Wi-Fi             |                            |  |
|                     | SYSTEM                     |  |
| ethernet            | Default notification sound |  |
| More                | None                       |  |
| DEVICE              | Press sounds               |  |
| 4 Sound             | AUDIO SETTINGS             |  |
| O Display           | High Voice                 |  |
| Charana             | 34                         |  |
| Storage             | Low Voice                  |  |
| Apps                | 50                         |  |
| PERSONAL            | Audio Balance              |  |
| -                   |                            |  |
| Language & input    | Digital Audio Output       |  |

(В разделе «звук» Вы можете настроить громкость, сигнал уведомления, горячую клавишу для сигнала уведомления, а также другие параметры аудио.)

### (Экран)

| 🔅 Display           |                     |   |
|---------------------|---------------------|---|
| WIRELESS & NETWORKS | Wallpaper           |   |
| ♥ Wi-Fi             |                     |   |
| ↔→ Ethernet         | Auto-rotate screen  | ¥ |
| More_               | Daydream            |   |
| DEVICE              |                     |   |
| M Sound             | Font size<br>Normal |   |
| O Display           | Cast screen         |   |
| Storage             | VIDEO SETTINGS      |   |
| 🖻 Apps              | Contrast            |   |
| PERSONAL            |                     |   |
| A Language & input  | Color<br>50         |   |

### (Память)

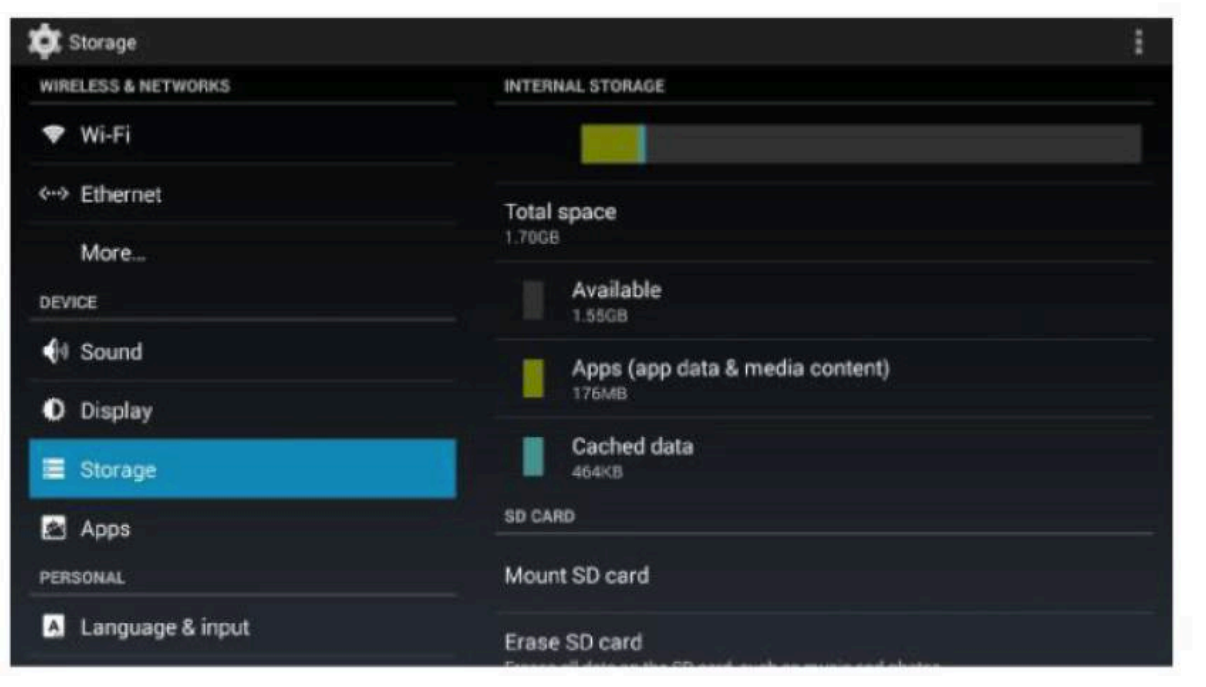

(В разделе «Storage» показано количество свободной и используемой памяти SD-карты.)

### (Приложения)

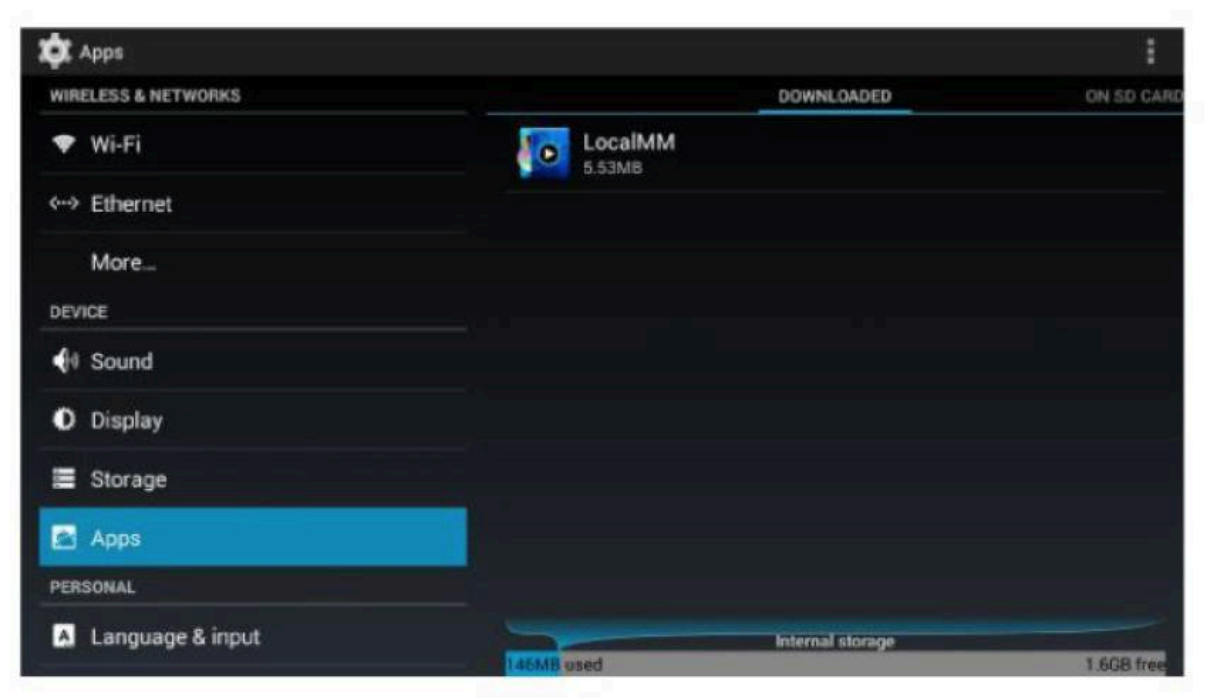

(В разделе «Apps» показаны все приложения, устанавливающиеся приложения, активные приложения.)

# Персонализация

### (Язык и метод ввода)

| 🔯 Language & input |                            |       |
|--------------------|----------------------------|-------|
| Display            | Language<br>English        |       |
| Storage            | Spell checker              | 1     |
| PERSONAL           | Personal dictionary        |       |
| A Language & input | KEYBOARD & INPUT METHODS   |       |
| D Backup & reset   | Default<br>中文 · 谷歐拼音輸入法    |       |
| ACCOUNTS           | Android Keyboard (AOSP)    | ᅶ     |
| + Add account      | English (US)               | -** L |
| SYSTEM             | 谷歌拼音输入法                    | 耳     |
| O Date & time      | PHYSICAL KEYBOARD          |       |
| 🖐 Accessibility    | MCE IR Keyboard/Mouse (ir) |       |

(Выберите язык, раскладку и метод ввода. Если вы их не настроите, они останутся заводскими.)

#### (Сброс и восстановление)

| 🕽 Backup & reset                                                                                                |                                                                            |  |
|----------------------------------------------------------------------------------------------------|----------------------------------------------------------------------------|--|
| O Display                                                                                                    | BACKUP & RESTORE                                                           |  |
| Ulsplay                                                                                                    | Back up my data                                                            |  |
| Storage                                                                                                    | Back up app data, Wi-Fi passwords, and other settings to Google<br>servers |  |
| Apps                                                                                                    |                                                                            |  |
| PERSONAL                                                                                                    |                                                                            |  |
| The second second second second second second second second second second second second second second second se |                                                                            |  |
| Language & input                                                                                                |                                                                            |  |
| Backup & reset                                                                                                  | PERSONAL DATA                                                              |  |
| ACCOUNTS                                                                                                    | Factory data reset<br>Erases all data on TV                                |  |
| + Add account                                                                                                   |                                                                            |  |
| SYSTEM                                                                                                    |                                                                            |  |
| 🛇 Date & time                                                                                                   |                                                                            |  |
| Accessibility                                                                                                   |                                                                            |  |

(В разделе «Backup and Reset» Вы можете сбросить настройки устройства до заводских. После этого все данные на телевизоре будут удалены. Для обновления системы.)

# Система

### (Дата и время)

| E Storage                | Automatic TV date & time<br>Use TV stream time     |   |
|--------------------------|----------------------------------------------------|---|
| Personal                 | Automatic date & time<br>Use network-provided time | × |
| A Language & input       |                                                    |   |
| Backup & reset  ACCOUNTS |                                                    |   |
| + Add account            | Select time zone<br>GMT+05:30, India Standard Time |   |
| SYSTEM                   | Lise 24-hour format                                |   |
| 🕥 Date & time            | 1:00 PM                                            |   |
| 🐇 Accessibility          | Choose date format<br>12/31/1970                   |   |
| About TV                 |                                                    |   |

(В разделе «Date and Time» Вы можете настроить время, дату, часовой пояс, формат времени и календаря. Вы также можете установить дату и время через сеть.)

### (О телевизоре)

|                    | SYSTEM & UPDATE                                                   |                     |
|--------------------|-------------------------------------------------------------------|---------------------|
| Storage            | Local System Update                                               |                     |
| 🖻 Apps             | Please insert contains (update_signed_zip) OTA package<br>upgrade | of U disk, and then |
| PERSONAL           | System Update Remind                                              |                     |
| A Language & input | Enable                                                            |                     |
| D Backup & reset   | Auto Remind System Update<br>System Update Enable                 | ×                   |
| ACCOUNTS           | Auto Download System Update                                       |                     |
| + Add account      | System Update Disable                                             |                     |
| SYSTEM             | Check System Version<br>1.1.20160822.200356                       |                     |
| ③ Date & time      | OTHER                                                             |                     |
| 🖐 Accessibility    | Model number<br>not found_Mon, 22-08-2016 20:05:43                |                     |
| About TV           | Device Memory                                                     |                     |

(В разделе «About TV» Вы можете просмотреть и установить обновления операционной системы (ОТА). Вы также можете просмотреть модель, версию андроида CPU (процессор), серийный номер.)